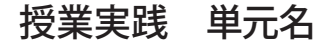

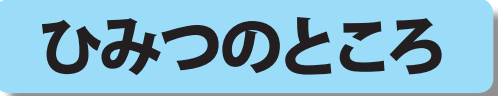

石川県 松任市立東明小学校 中條 敏江

- 1、単元名「ひみつのところ」
- 2、教科国語・図画工作科
- 3、学年高学年
- 4、アプリケーション Adobe Photoshop Elements
- 5、ねらい

<図エ>

- ・コンピュータのグラフィックソフトを使い、自分なりに工夫した画像を合成する。
- ・コンピュータならではの表現を知り、多様な表現方法のひとつとして学習する。

<国語>

- ・想像して創った「ひみつのところ」の楽しさや居心地のよさが伝わるようにコピーで表現する。
- ・友だちの作品を鑑賞しあい、よいところを見つけ話し合う。
- 6、作品例

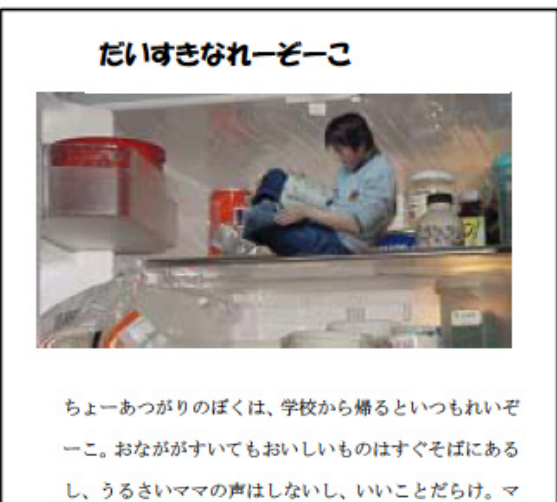

ンガを持ち込むと2時間はすぐにたっちゃう。 ただね、あんまり気持ちがよくて寝ちゃうと、起きた時 になんとなくしなびていくような気がするんだ。

7、活動の流れ

1 すてきな秘密の場所を想像する。
 2 ひみつの場所を写真に撮る。
 3 秘密のところに合うポーズを考え、
 写真に撮ってもらう。
 4 Adobe Photoshop Elements を使って写真を合成する。
 5 秘密の場所の楽しさや居心地のよさが伝わるように、言葉や文で表現する。
 6 作品を鑑賞し合い相互評価する

8、授業のコツ

想像上のひみつのところを考えたり表現したりするのは,子ども達にとって大変楽しい学習に なります。きれいに画像を処理することよりも、制作や相互評価をすることで、発想のおもし ろさや表現することのたのしさを、画像と文章の両面から味わいましょう。

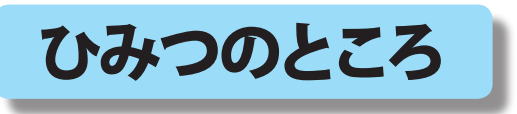

石川県 松任市立東明小学校 中條 敏江 KEY WORD - なげなわツール

- 1、Adobe Photoshop Elements を [ 写真編集モード ] で起動する。
- 2、デジタルカメラで撮ったひみつのところの場所の画像を開く。
- [ファイル]メニュー→[フォルダを参照]を選び、ファイルブラウザから写真を探す。

| ファイル                                                                 | 編集    | イメ | -52     |        |   |
|----------------------------------------------------------------------|-------|----|---------|--------|---|
| 新規( <u>N</u> )                                                       |       |    |         |        | ۲ |
| 開(( <u>O</u> )                                                       |       |    | С       | trl+O  |   |
| フォルダを                                                                | 参照(B) | N  | Shift+C | itrl+O |   |
| 指定形式で開く( <u>A</u> ) 「S Alt+Ctrl+O<br>最近編集したファイルを開く( <u>R</u> )<br>複製 |       |    |         |        | • |
| 閉じる( <u>C</u> )                                                      |       |    | С       | trl+W  |   |
| オペア寿間                                                                | 11:3  |    | Shift+O | trl+W  |   |

※写真の探し方は、別マニュアルを参照 「必要な写真を見つけよう!」

- 3、ポーズをとった自分の画像を開く。
- 4、自分の画像を[投げなわツール]をつかって切り抜く。
- 5、移動ツールをクリックして、切り抜いた自分の画像を、ひみつのところの画像に、 ドラックして移動させる。

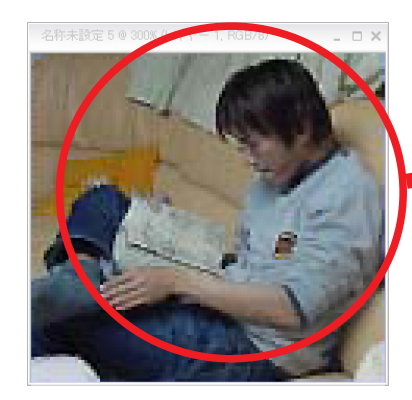

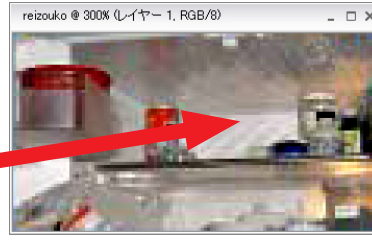

- ※ [投げなわツール]は糊とはさみで合成するような
  感覚なので、合成画像の初期指導に合っています。
  ※ [マグネットツール]など他の画像合成の方法は
  多様にあります。
- 6、大きさや貼り付ける場所を調整する。
- 7、出来上がり。

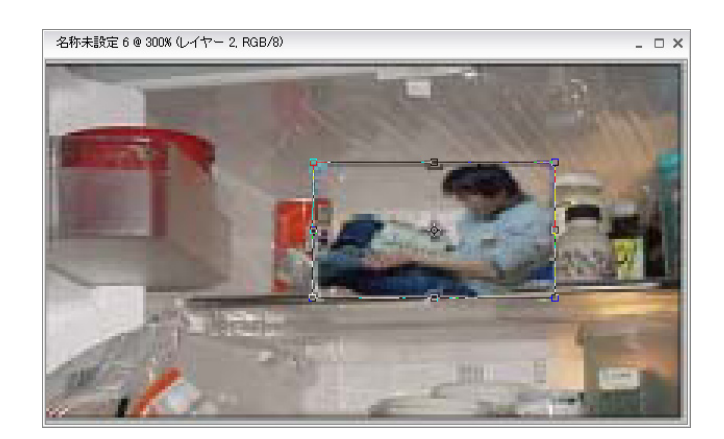